## How to view your activation keys

- 1. Go to <a href="http://quotes.wyvernlearning.co.uk/">http://quotes.wyvernlearning.co.uk/</a>
- 2. Enter your Username (main email address) and Password (User ID) in the designated fields, shown in the image below.
- 3. Press Login. This will now direct you to your Student Control Panel

| V          | Vyvern          |
|------------|-----------------|
| Username : | bugs@wbs.uk.com |
| Password : |                 |
|            | LOGIN           |

## 4. Select View Order & Serial Keys

| Student Control Panel  |                |                   |                          |        |
|------------------------|----------------|-------------------|--------------------------|--------|
| Welcome Student 5 Test |                |                   |                          |        |
|                        |                |                   | 0                        |        |
| Student Control Panel  | My Orders      |                   |                          |        |
| My Orders              | Carlo Canadran |                   |                          |        |
|                        | DOC0061011     | Contribution Paid | View Order & Serial keys | Booked |
|                        | DOCX14518      | Contribution Paid | View Order & Serial Keys | Booked |
|                        | CON23341       | Contribution Paid | View Order & Serial keys | Booked |
|                        | DOC252545      | Contribution Paid | View Order & Serial keys | Booked |
|                        | DOCX26268      | Contribution Paid | View Order & Serial keys | Booked |

The list of Assistive software you have been provided with, will be listed in the window shown below under **Your Order** section.

5. Select **View** next to the software that you would like to see the activation key for.

| Order Progress                                  |       |           |        |           |              |           |     |
|-------------------------------------------------|-------|-----------|--------|-----------|--------------|-----------|-----|
| Order Delivery Kitted<br>Acknowledged Confirmed | Built | Inspected | Packed | Collected | Despatched   | Delivered |     |
| Your Order                                      |       |           |        |           |              |           |     |
| Description                                     |       | Serial Nu | ımber  | D         | ownload Link |           | Qty |
| Crossbow Plain Reading Ruler Sky                |       |           |        |           |              |           | 5   |
| Olympus Digital Recorder DM-670                 |       | View      |        |           |              |           | 1   |
| Kensington Easy Riser                           |       |           |        |           |              |           | 1   |
| 4 Port USB HUB Mains Powered                    |       |           |        |           |              |           | 1   |
| COMPU 3 Year NB & Peripheral �1251-�2500        |       |           |        |           |              |           | 1   |
| Cherry G82 Keyboard for Mac                     |       |           |        |           |              |           | 1   |
| MacBook Pro 13 i7/16GB/256SSD                   |       |           |        |           |              |           | 1   |
| Canon Pixma MG2450 Multifunction Printer        |       |           |        |           |              |           | 1   |
| Audio Technica AT9942                           |       |           |        |           |              |           | 1   |
| Wired Mouse White for Mac                       |       |           |        |           |              |           | 1   |
| Laptop Rucksack up to 16inch                    |       |           |        |           |              |           | 1   |
| 6 Outlet Plug Socket                            |       | $\sim$    | _      |           |              |           | 1   |
| Inspiration Ver 9.0 Win/Mac (AC)                | (     | View      | ノ      |           |              |           | 1   |
| LexAble Global AutoCorrect 3 for Mac            |       | View      |        |           |              |           | 1   |
| Audio Notetaker Single User Mac V2.8            |       | View      |        |           |              |           | 1   |

Pressing View, will open another tab in your browser and show the serial number for the software.

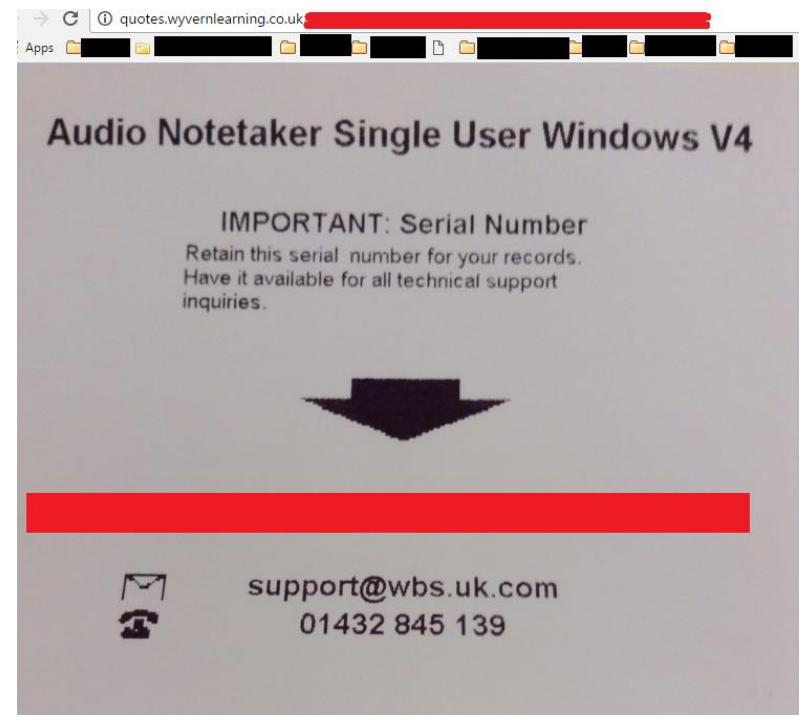

If you have any further issues, please contact us on 01432 845 139.